## **Turning Assignments In**

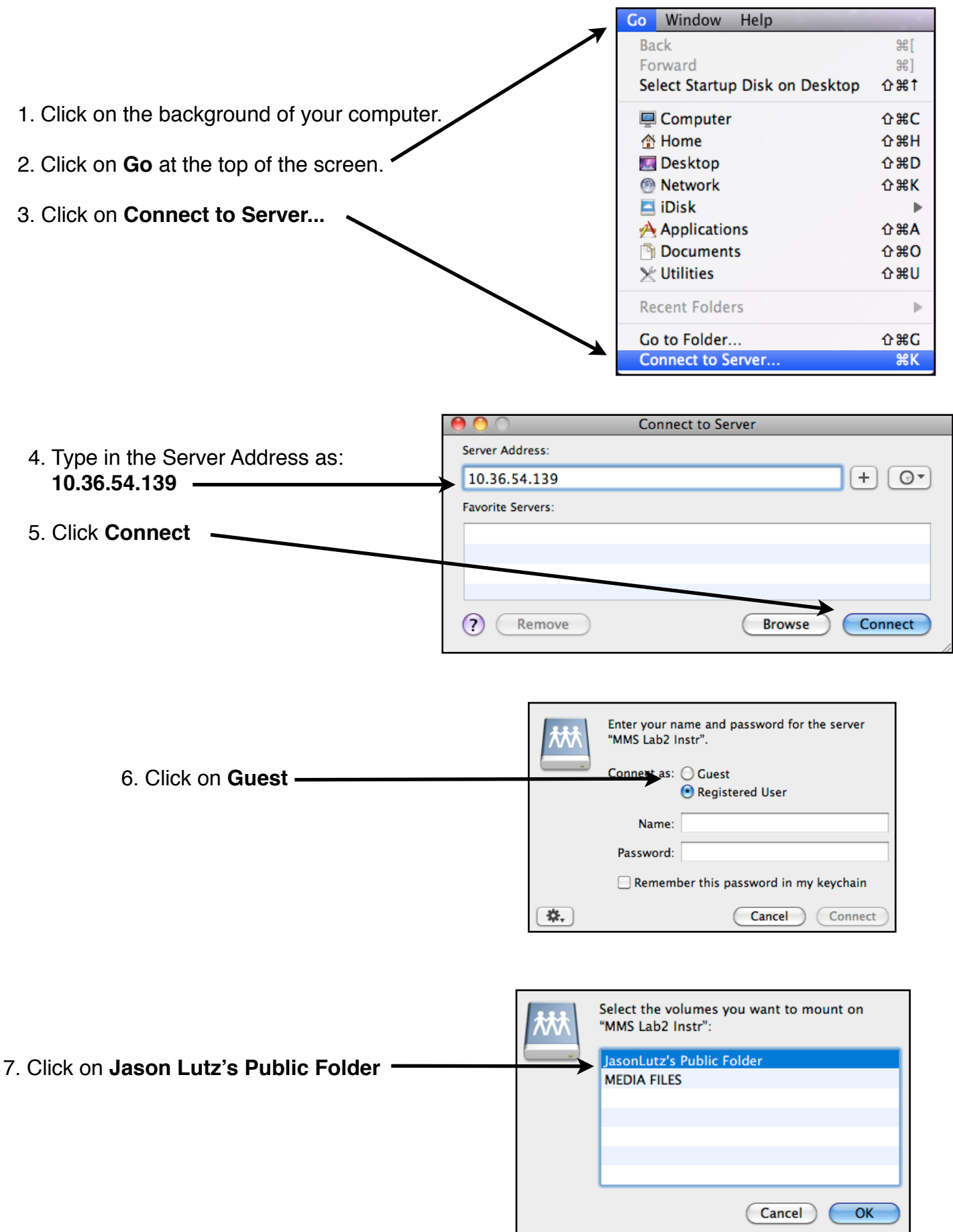

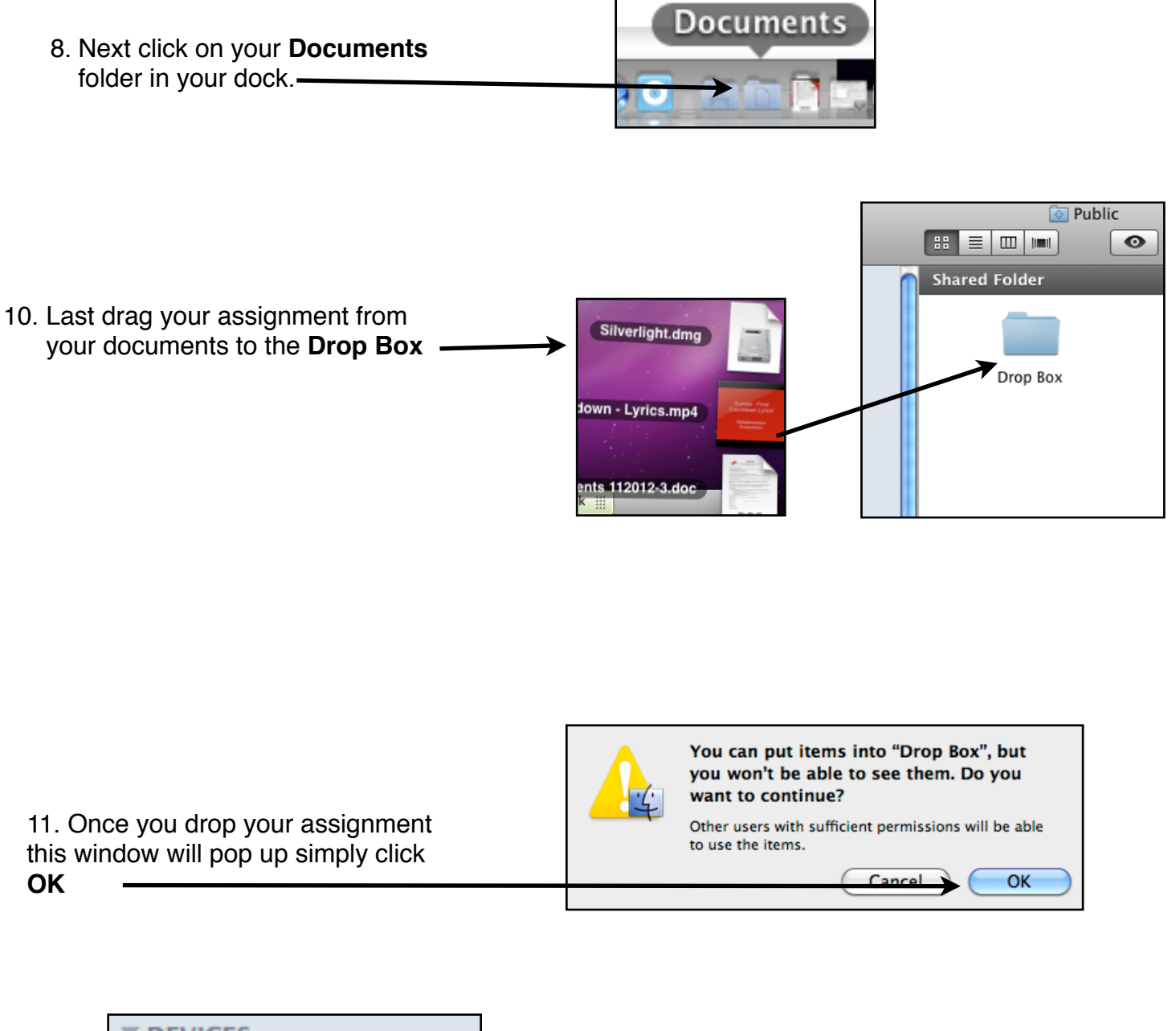

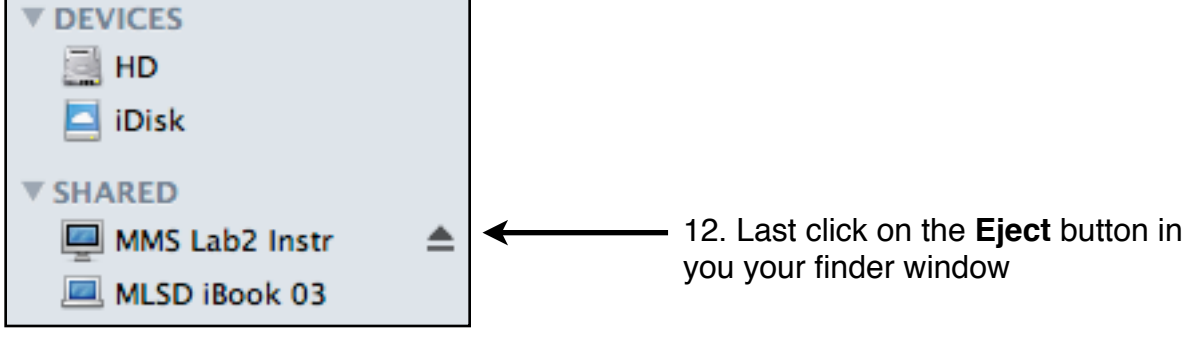